## Slå pauseskærm fra ved visning af PowerPoint show

- Microsoft Search

  Microsoft Search

  Microsoft Search

  Microsoft Search

  Microsoft Search

  Microsoft Search

  Microsoft Search

  Microsoft Search

  Microsoft Search

  Microsoft Search

  Microsoft Search

  Microsoft Search

  Microsoft Search

  Microsoft Search

  Microsoft Search

  Microsoft Search

  Microsoft Search

  Microsoft Search

  Microsoft Search

  Microsoft Search

  Microsoft Search

  Microsoft Search

  Microsoft Search

  Microsoft Search

  Microsoft Search

  Microsoft Search

  Microsoft Search

  Microsoft Search

  Microsoft Search

  Microsoft Search

  Microsoft Search

  Microsoft Search

  Microsoft Search

  Microsoft Search

  Microsoft Search

  Microsoft Search

  Microsoft Search

  Microsoft Search

  Microsoft Search

  Microsoft Search

  Microsoft Search

  Microsoft Search

  Microsoft Search</t
- 1. Søg efter [Windows Mobilitetscenter] og åben den.

2. I Windows Mobilitetscenter klik på [Slå til] ud for "Præsenter" feltet som vist nedenfor.

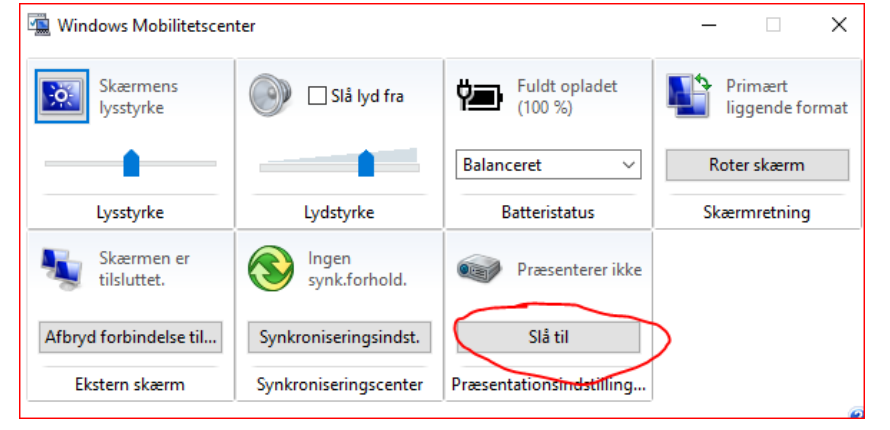

Din computer vil nu slå pauseskærm fra og notifikationer under visning af Powerpoint. Efter brug - slå den fra igen.